## **Utilisation d'Any Vidéo Converter** (pour capturer une vidéo Youtube puis en extraire la musique vers un fichier MP3)

**Rappel de la légalité** : La législation évoluant rapidement, vous devez vérifier si cette méthode est toujours légale au moment où vous souhaitez l'utiliser !

## I. Lancement de Youtube :

Dans votre navigateur ouvert, dans la barre d'adresses , tapez « **youtube** » suivi du nom de la chanson ou de l'interprète que vous recherchez. Une fois trouvée et choisie, la vidéo est en route (avec peut-être 30 s de publicité, cliquez sur « ignorer l'annonce » si vous êtes pressé...).

Lorsque la publicité est passée, positionnez le **curseur de votre souris** sur la vidéo, **cliquez droit**, un menu s'affiche et cliquez gauche sur « **Copier l'url de la vidéo à partir de cette séquence**».

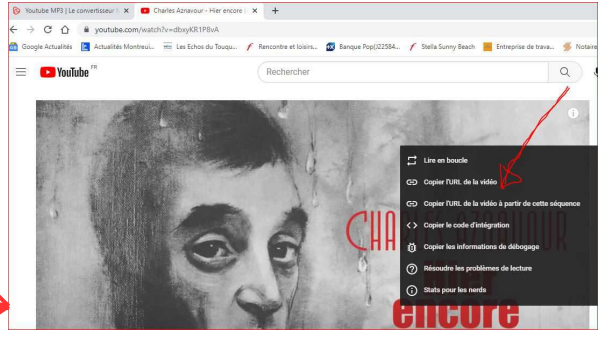

m TS Movie(\* ts)

## II. Captation et enregistrement de la vidéo :

Lancez le logiciel « **Any Vidéo Converter** » puis cliquez gauche sur « **Télécharger la vidéo** » puis, dans la fenêtre ouverte, **cliquez droit et coller**. L'adresse de la vidéo Youtube à télécharger y est déposée. Cliquez maintenant sur « **Analyser** ». La fenêtre de téléchargement est ouverte. Vérifiez, à droite, les paramètres souhaités (v**idéo avec audio, qualité** moyenne ou autre). Cliquez sur « **Commencer** ». Le téléchargement se lance. Une fois effectué, une nouvelle fenêtre s'ouvre. Cliquez (en bas, à gauche) sur « **Afficher le fichier de sortie** » pour trouver le fichier enregistré. Repérez l'adresse d'enregistrement. Fermez l'explorateur.

## III. Extraction de la musique vers un fichier MP3 :

Dans la fenêtre ouverte du logiciel « Any Vidéo Converter », cliquez sur l'onglet « Accueil », puis sur « Conversion de formats ». Dans la fenêtre de recherche qui s'ouvre, recherchez le fichier à convertir (en général dans le dossier « documents/any video converter/Video download/, choisissez-le (clic gauche), puis « Ouvrir ». Dans la fenêtre qui s'ouvre, vous allez définir le format d'enregistrement de la musique : 💘 🔎 🞯 🌐 🗕 🗆 🗙 G Conversion de for à droite, en dessous de « Options de sortie », « Format vidéo », cliquez dans la case à droite, puis cliquez sur l'icône « clé » Options de Sortie puis sur « MP3 Audio(\*.mp3) ». Format vidéo: O Dans « Encodeur Audio » choisir « MP3 », puis cliquez sur « Commencer ». 1 Une fois la conversion effectuée, cliquez (en bas, à gauche) sur « Afficher le fichier de sortie » pour trouver le fichier enregistré.

Vous pouvez maintenant écouter, copier, déplacer ce fichier de musique Fermez toutes les fenêtres et programmes ouverts.

Vous pouvez réitérer ce travail pour télécharger toutes les musiques que vous souhaitez obtenir en mp3. Une fois enregistrées, vous pouvez aisément **copier ces musiques sur votre clé USB** pour écouter vos musiques où bon vous semble...

Rem : vous pouvez supprimer les fichiers vidéos enregistrés si vous n'en avez plus utilité.